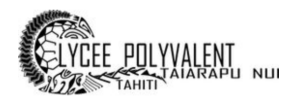

# PARTAGER DES DOSSIERS AVEC SON CLOUD ACADÉMIQUE

## 1 - SE CONNECTER À VOTRE CLOUD ACADÉMIQUE

Connectez-vous à l'interface <u>https://ent.lyctara.itereva.pf/ninegate/?id=-200</u> Accessible depuis le site internet du lycée, rubrique *Continuité pédagogique*, avec vos identifiants.

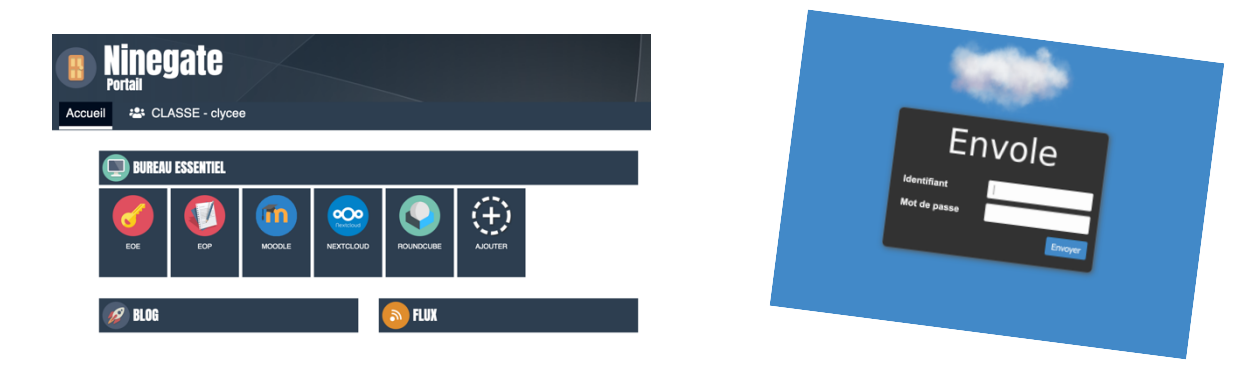

#### 2 - CRÉER DES DOSSIERS

- Cliquez sur + , puis nouveau dossier :
- Nommez le dossier et cliquez sur la flèche.
- Votre dossier est créé.

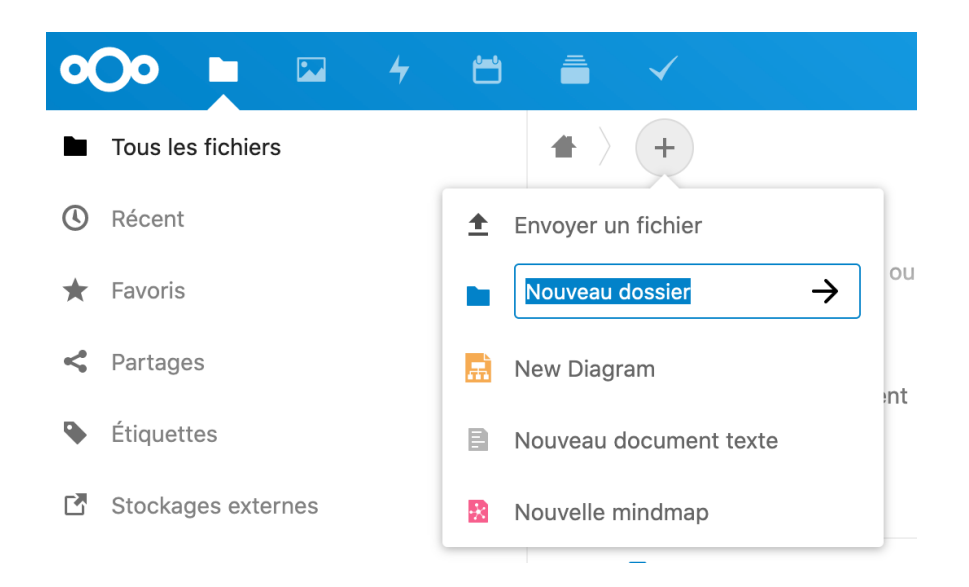

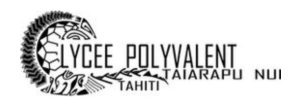

# Faites ceci pour créer deux dossiers :

- o Dépôt des élèves
- o Document élèves

| Nom 🔺            |   |       | Taille |
|------------------|---|-------|--------|
| Dépôt des élèves | < | • • • | 0 KB   |
| Documents élèves | < | 000   | 0 KB   |

### 3 - PARTAGER SES DOSSIERS

- Cliquez sur le symbole **Partage** afin de finaliser les conditions de partage de ces dossiers et de tout ce qu'ils contiennent.
- Cliquez sur le symbole ... puis cochez Lecture seule ou Dépôt de fichier selon le dossier.

| ,          | <b>Documents élèves</b><br>0 B, il y a 6 minutes | ··· ×                  |
|------------|--------------------------------------------------|------------------------|
| 4<br>Activ | ité Commentaires                                 | <b>&lt;</b><br>Partage |
| Nom, ID    | du cloud fédéré ou adresse mail                  |                        |
| 🔗 Lie      | n de partage                                     | £                      |
| Aı         | Lecture seule                                    |                        |
|            | Autoriser l'ajout et la mo                       | dification             |
| ut         | <ul> <li>Dépôt de fichier (envoi u</li> </ul>    | iniquement)            |
| E Li<br>re | Masquer le téléchargeme                          | ent                    |
| - 1        | Protéger par un mot de p                         | oasse                  |
|            | Définir une date d'expira                        | tion                   |
|            | Note au destinataire                             |                        |
|            | × Ne plus partager                               |                        |
|            | + Aiouter un autre lie                           | n                      |

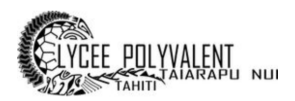

- Lecture seule permettra aux parents et aux élèves de télécharger les contenus présents dans le dossier.
- **Dépôts de fichier (envoi uniquement)** permettra aux parents et élèves de déposer dans votre dossier, de manière anonyme, des fichiers de tout type.
- Cochez enfin la case Protéger par un mot de passe et fixer un mot de passe de 8 caractères minimum puis valider par la flèche :

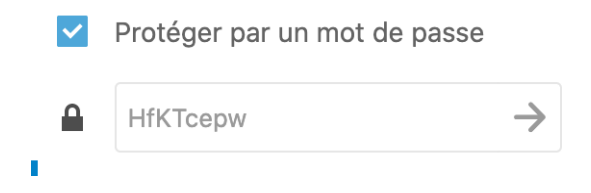

 Enfin cliquez sur Copier le lien. C'est ce lien (copié dans le presse-papier) qu'il faudra communiquer aux élèves pour qu'ils récupèrent les documents que vous voulez leur partager.

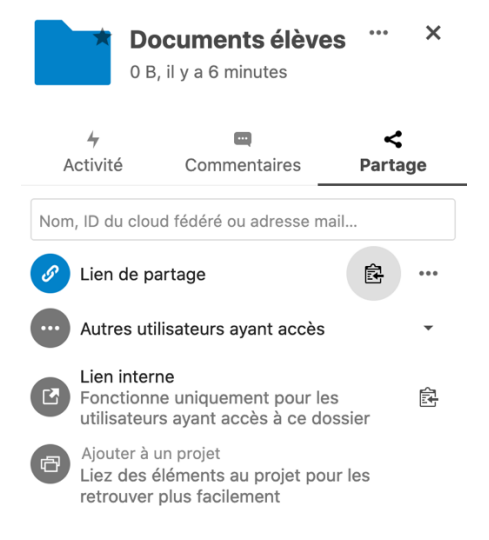

 Recommencez cette opération pour le dossier de « dépôt ». C'est grâce à ce lien (dans le presse-papier) que les élèves pourront déposer les productions. Vous pouvez, si besoin, créer plus de dossiers de dépôts, qui auront, chacun un lien différent.

Pour information, le lien de partage ressemblera à celui-ci : <u>https://ent.lyctara.itereva.pf/nextcloud/index.php/s/fryR2oT6YQzFEHr</u>

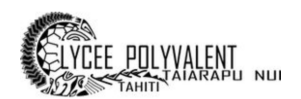

Les élèves ne verront pas ce qui a déjà été rendu. Vous pouvez tester le lien dans une fenêtre de navigation privée de votre navigateur.

La capture ci-dessous montre ce que les élèves verront :

il est rappelé le nom de l'enseignant, le nom du dossier partagé, ainsi qu'une note éventuelle.

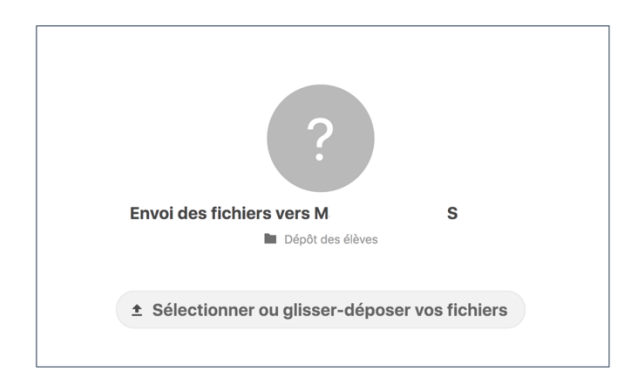

# 4 - SÉCURISATION DE VOS DOSSIERS PARTAGÉS

Attention ! Le fait d'ouvrir un dossier partagé en dépôt de fichiers peut poser des problèmes de sécurité, il est donc très important de **protéger par un mot de passe** vos dossiers partagés

- Vous avez aussi la possibilité de définir également une date d'expiration du partage.
- N'oubliez pas de laisser une petite note à destination des familles (en utilisant Note au destinataire)
- Tout partage peut être révoqué en cliquant sur **Ne plus partager**.

### 5 - ESPACE DE STOCKAGE

Tout utilisateur dispose de **1 Go d'espace disque**. Toutefois, nous vous conseillons de vider de manière régulière vos espaces utilisateurs, notamment les rendus élèves.

Tous types de fichiers peuvent être envoyés, même de plusieurs méga-octets. Il convient toutefois de préférer une solution de streaming pour les vidéos.